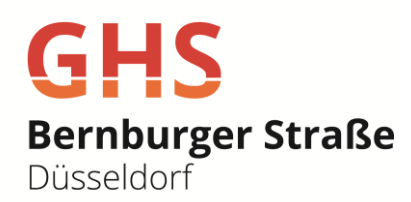

## Anleitung für Erziehungsberechtigte zur Selbstregistrierung in WebUntis

## 1. Gehen Sie auf folgende Internetseite:

https://ajax.webuntis.com/WebUntis/?school=ghs-bernburger#/basic/login

## 2. Nun sehen Sie folgendes Bild. Gehen Sie bitte unten rechts auf "Registrieren".

|                                               | < |  | AA                                                                 | ajax.webuntis.com                                         | C       | ٥   | + | C |
|-----------------------------------------------|---|--|--------------------------------------------------------------------|-----------------------------------------------------------|---------|-----|---|---|
| <u>, , , , , , , , , , , , , , , , , , , </u> |   |  |                                                                    | WebUntis Logi                                             | n       |     |   |   |
| 88                                            |   |  | Heute 02.03.2023<br>GHS<br>Bernburger<br>Straße<br>Schule wechseln | GHS<br>Bernburger Str<br>Düsseldorf                       | raße    |     |   |   |
|                                               |   |  |                                                                    | Benutzername                                              |         |     |   |   |
|                                               |   |  |                                                                    | Passwort                                                  |         | ٢   |   |   |
|                                               |   |  |                                                                    | Login                                                     |         |     |   |   |
|                                               |   |  |                                                                    | Passwort vergessen?<br>Noch keinen Zugang? <u>Regis</u> t | trieren | ren |   |   |
|                                               |   |  |                                                                    | Google Play                                               | p Store | 2   |   |   |

3. Geben Sie nun bitte Ihre an der Schule hinterlegte E-Mail-Adresse ein und gehen auf "Senden".

|              | < | AA                   | ajax.webuntis.com                                               | C                  | <u>۵</u> + | G |
|--------------|---|----------------------|-----------------------------------------------------------------|--------------------|------------|---|
| <u>い</u><br> |   | Heute 02.03.2023     | GHS<br>Bernburge<br>Düsseldorf                                  | er Straße          |            |   |
|              |   | GHS                  |                                                                 |                    |            |   |
|              |   | Bernburger<br>Straße | Bitte steen Sie die E-Mail-Ad<br>Steen Kind hinterlegt wurde    | resse ein, die sei |            |   |
|              |   | Schule wechseln      | E-Mail Adresse                                                  |                    |            |   |
|              |   |                      | Sende                                                           | n                  |            |   |
|              |   |                      | oder                                                            |                    |            |   |
|              |   |                      | Bitte geben Sie Ihren Bestätig<br>bereits einen erhalten haben) | ungscode ein (fa   | lls Sie    |   |
|              |   |                      | Bestätigungscode                                                |                    |            |   |
|              |   |                      | Sender                                                          | n                  |            |   |
|              |   |                      | Bereits registrie                                               | rt? <u>Login</u>   |            |   |

## 4. Sie erhalten eine E-Mail, in der Sie entweder

- direkt in der E-Mail auf den Aktivierungslink gehen können oder
- Sie fügen den Bestätigungscode aus der E-Mail in das entsprechende Feld ein.
- 5. Zum Schluss geben Sie bitte Ihr neues Passwort ein und bestätigen dieses.

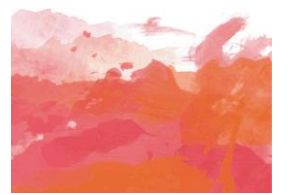